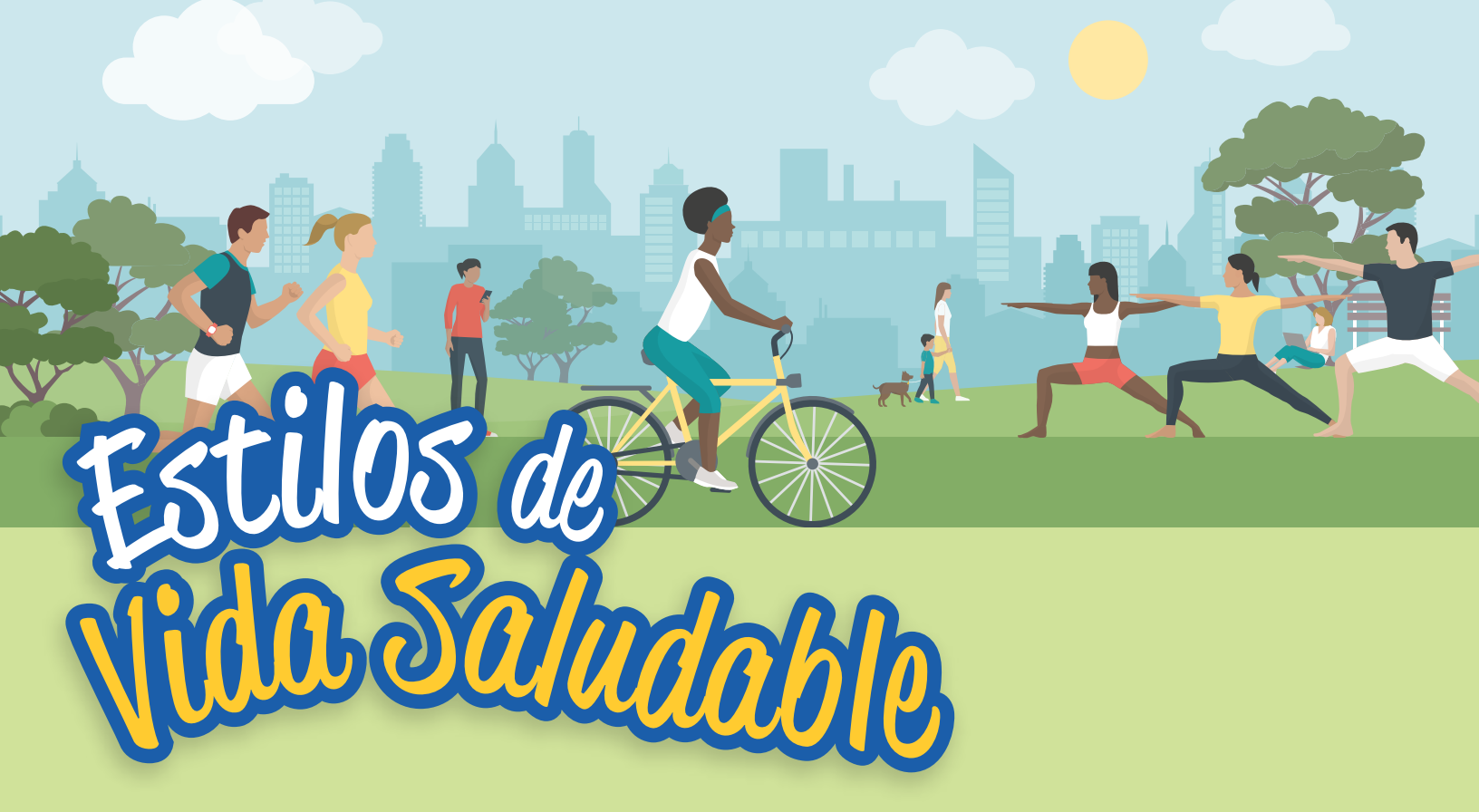

## Paso a paso para realizar el proceso de navegación en la plataforma *vidasaludable.cr*

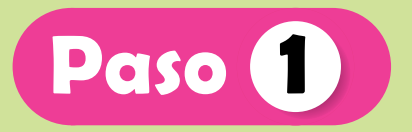

Ingresá al siguiente enlace de inscripción <u>https://forms.office.com/r/Dt7jJyeySg</u> y completá en su totalidad el formulario.

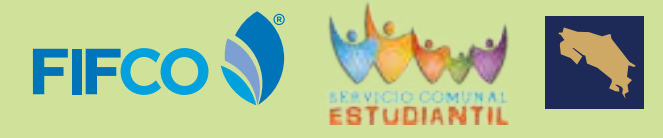

MINISTERIO DE EDUCACIÓN PÚBLICA

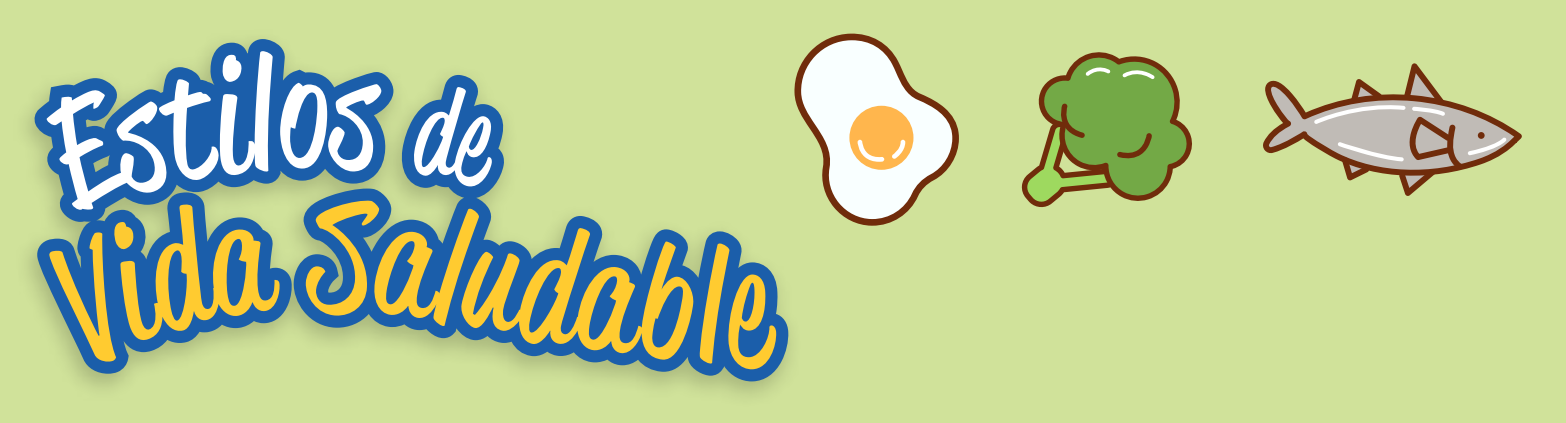

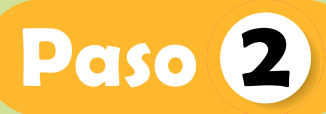

Con los datos de usuario y contraseña enviados a tu correo de estudiante MEP podrás ingresar a la plataforma Vida Saludable.cr

|       |                       | E        |
|-------|-----------------------|----------|
|       | Ingresia a tu cuenta  |          |
|       | Nation Research       |          |
| WY 9  | - Alexandra commercia |          |
| 1 1 1 |                       | Saladout |

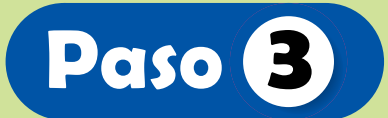

El Servicio Comunal Estudiantil (SCE) se compone de seis unidades: (Actividad física, Alimentación saludable, Prevención de consumo de alcohol y drogas en personas menores de edad, Prevención del COVID-19, Salud Mental y Proyecto final SCE). Es importante que antes de comenzar considerés lo siguiente:

- Te recomendamos utilizar el navegador Google Chrome
- Tené las ventanas emergentes activas en el navegador. Aquí te dejamos un enlace para que podás hacerlo:

https://support.google.com/chrome/answer/95472?co=GENIE.Platform%3DDesktop&hl=es-419

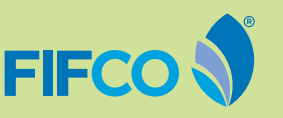

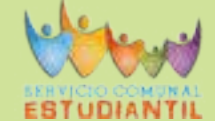

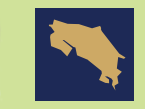

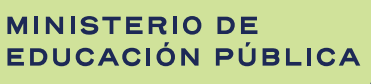

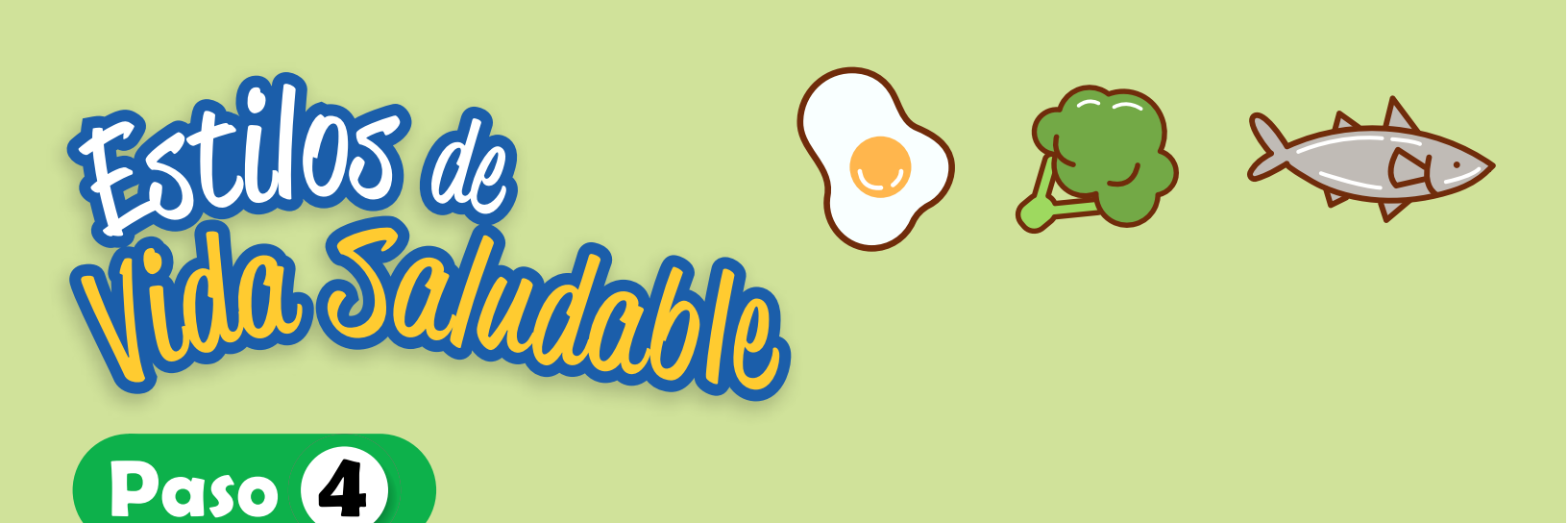

Las seis unidades se componen de varios recursos. Deberás completarlas en orden para ir desbloqueando la siguiente actividad. Para ingresar en el SCE, hacé clic en el botón de ingresar:

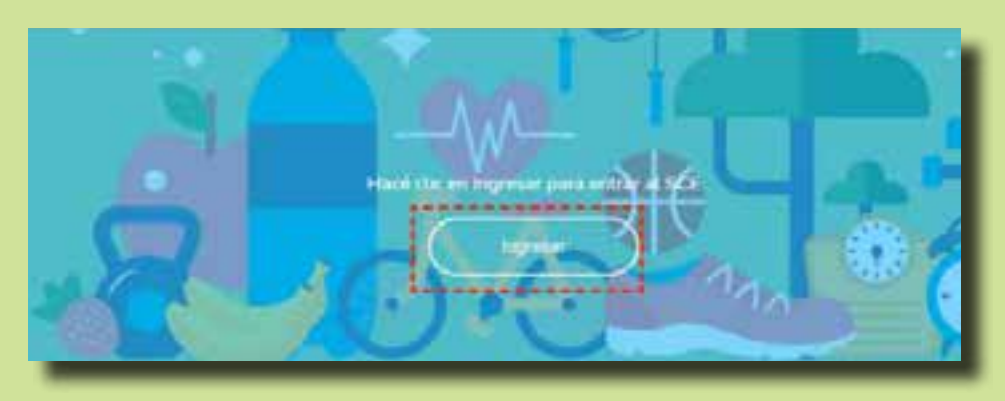

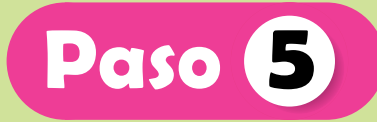

Cada unidad tiene una pantalla de navegación. Solo tenés que ingresar a los módulos de cada una, en el orden en que aparecen; en este caso del 1 al 5:

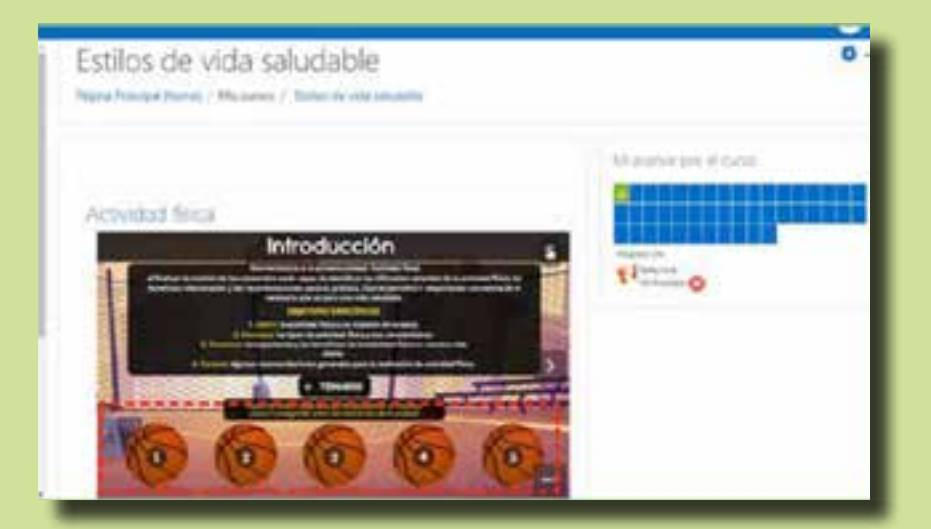

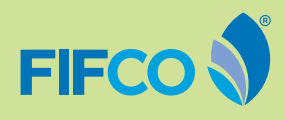

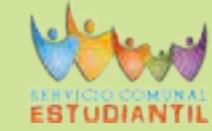

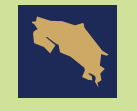

MINISTERIO DE EDUCACIÓN PÚBLICA

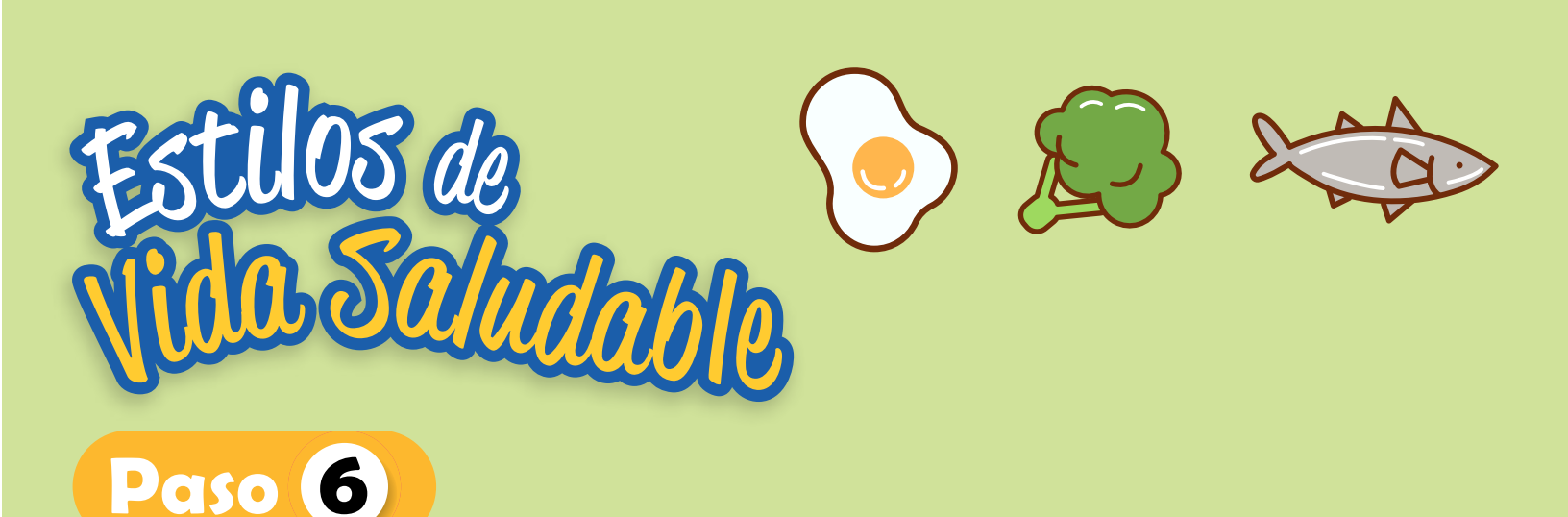

Dentro de cada módulo, podrás completar todas las actividades; por ejemplo, en el Módulo 1 de Actividad Física, hay dos actividades por realizar:

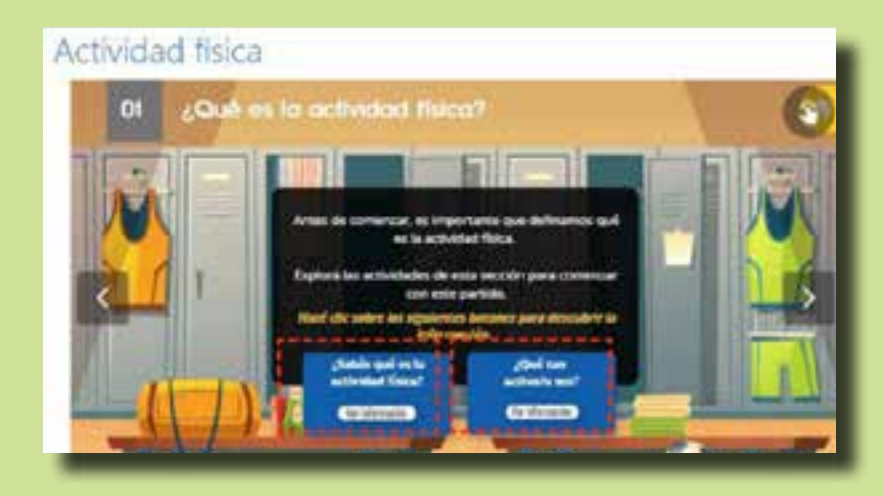

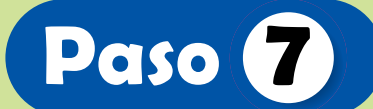

Cuando terminés todas las actividades de los módulos de aprendizaje, tenés que elaborar el proyecto de SCE. Para ello es importante que revises el documento "Actividades para proyecto final" y seguir las indicaciones.

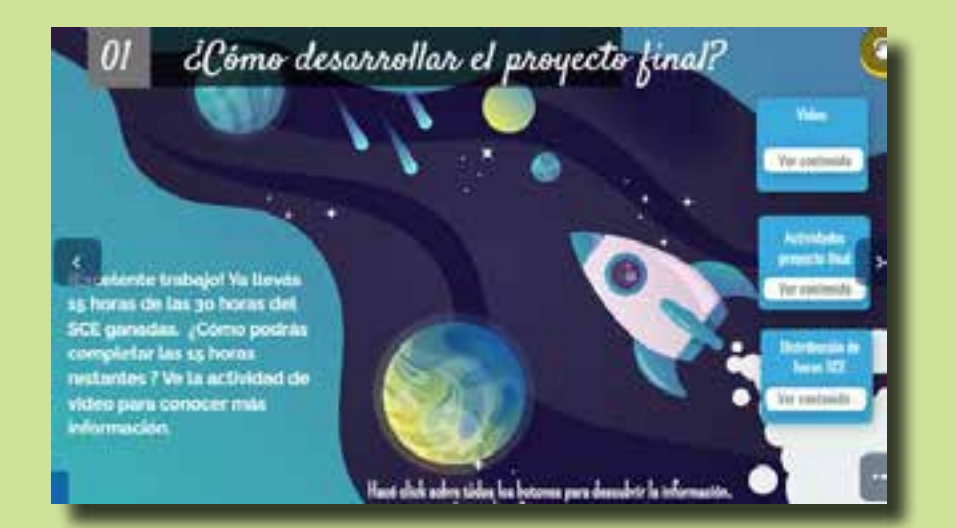

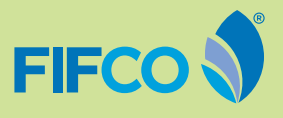

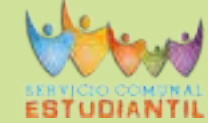

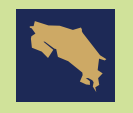

MINISTERIO DE EDUCACIÓN PÚBLICA

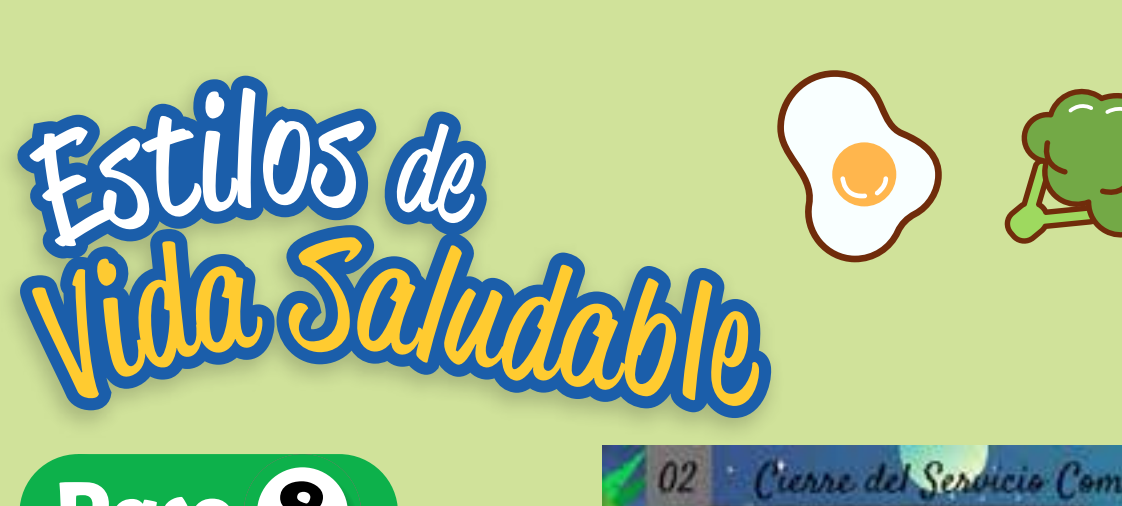

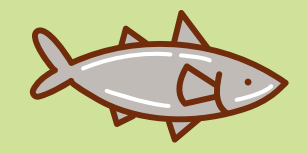

Paso 8

Cargá tu evidencia teniendo en cuenta la fecha límite. Una vez calificada y aprobada, podrás descargar tu certificado en la plataforma, correspondiente a las 30 horas de Servicio Comunal Estudiantil.

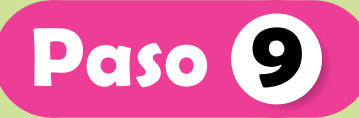

Una vez descargado el certificado deberás presentarlo en tu centro educativo como respaldo del cumplimiento del Servicio Comunal Estudiantil.

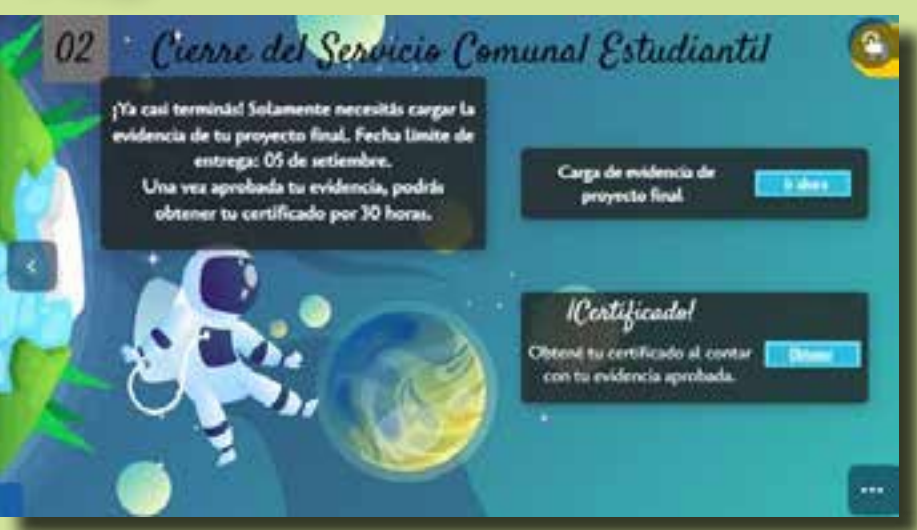

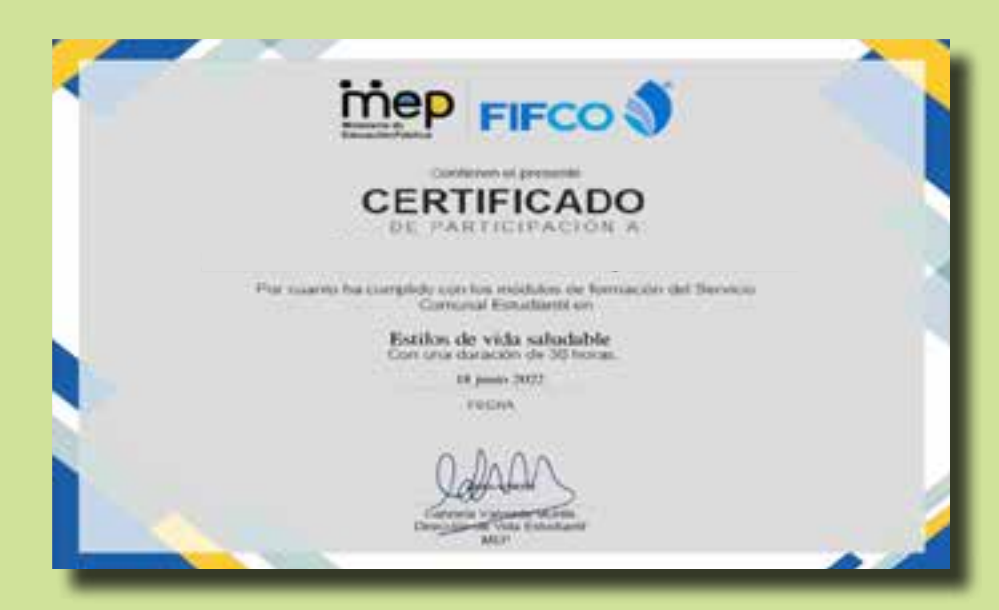

**Nota:** Recordá que si tenés alguna duda o consulta podés escribir al correo: vidasaludablecr@mep.go.cr

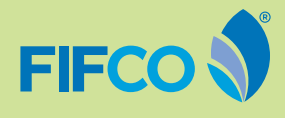

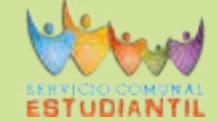

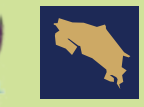

MINISTERIO DE EDUCACIÓN PÚBLICA